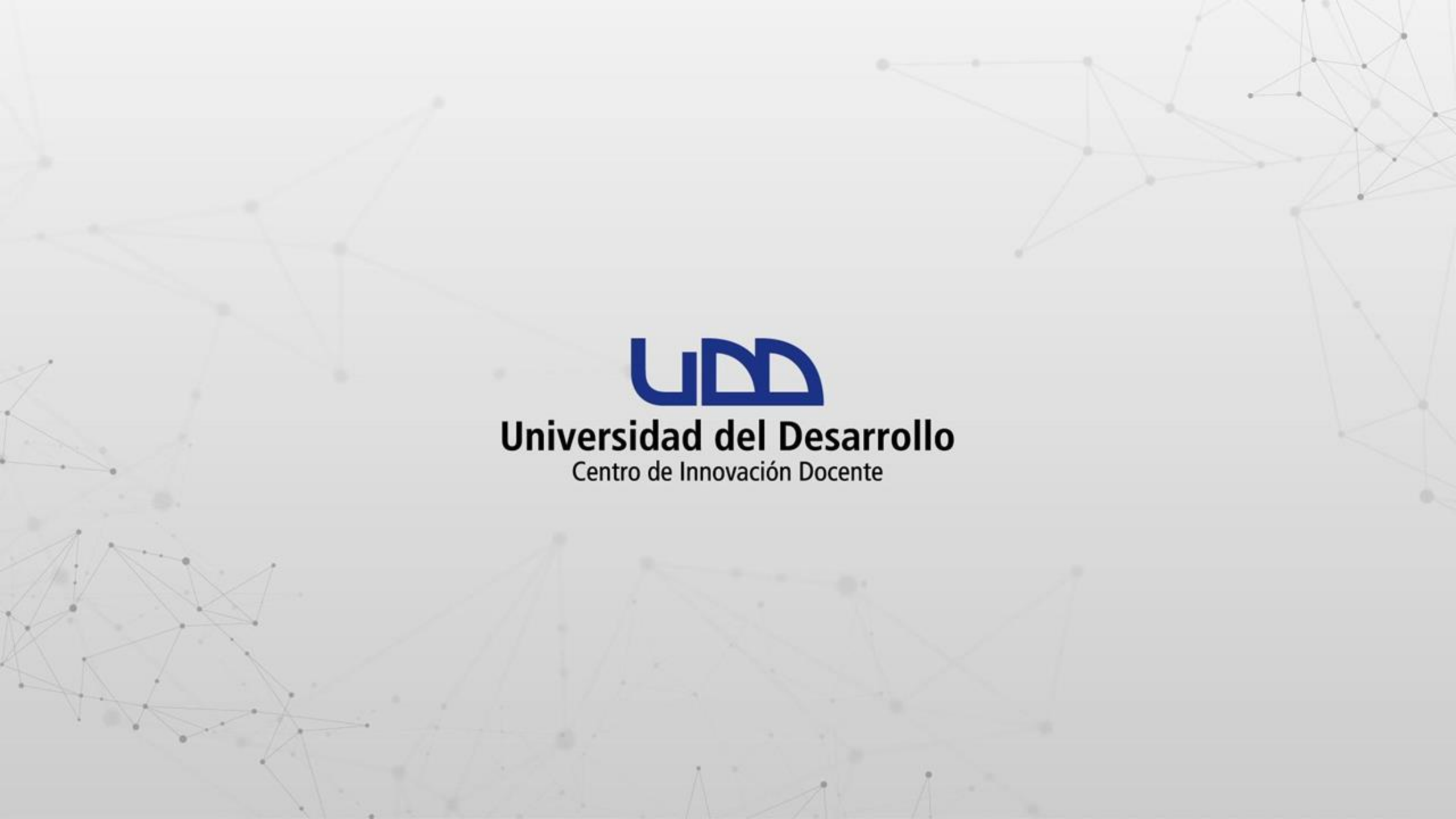

# ¿CÓMO CREAR UNA TAREA EN CANVAS CON REVISIÓN DE PLAGIO UTILIZANDO TURNITIN?

#### **PASO 1:**

Debes comenzar creando una Tarea en Canvas. En la configuración selecciona la opción Tipo de entrega: En línea, es necesario seleccionar Entrada de texto y/o Carga de archivos para activar la revisión de similitudes.

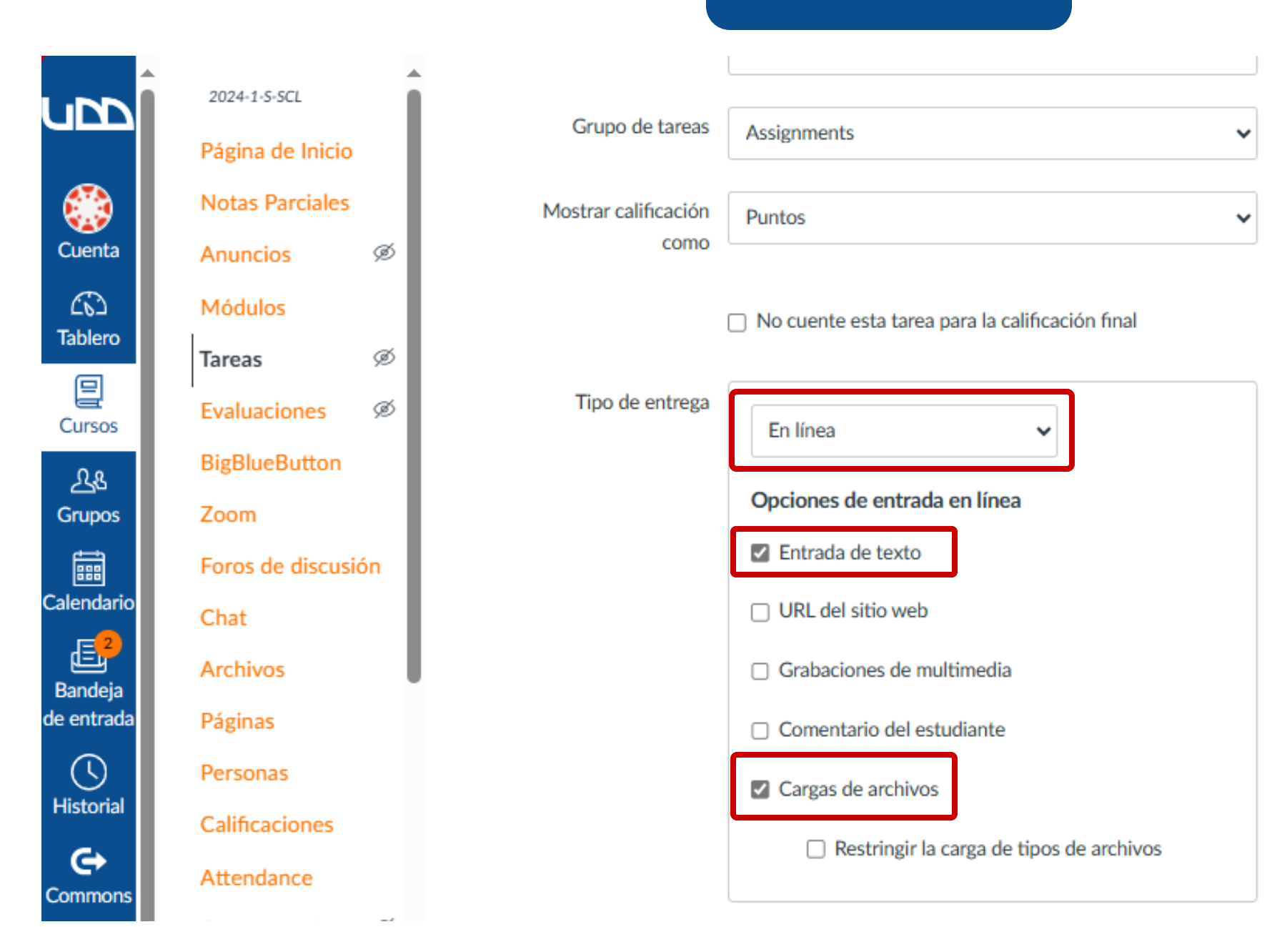

#### **PASO 2:**

Selecciona en Revisión de plagio la opción Turnitin.

Revisión de plagio

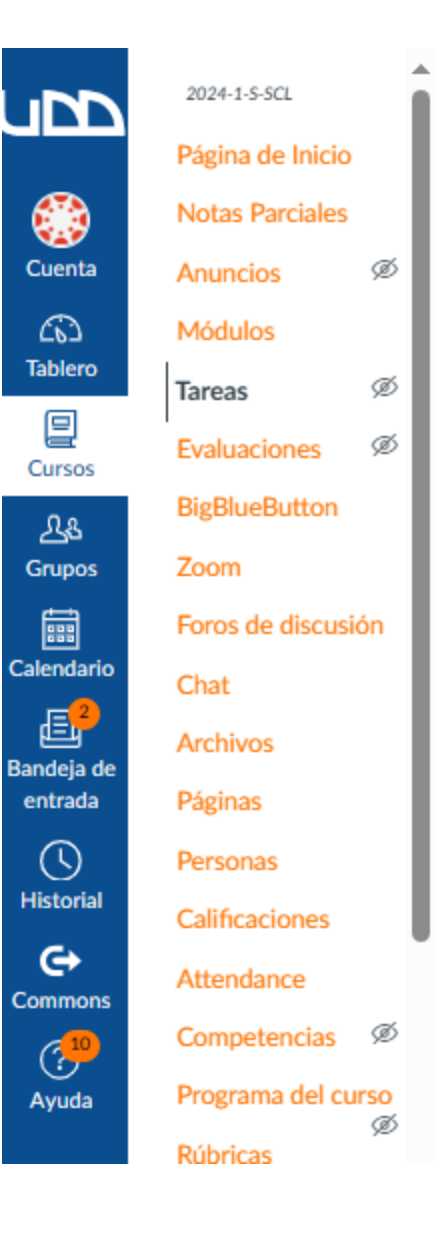

| Т         | urnitin 🗸                                                                        |
|-----------|----------------------------------------------------------------------------------|
| ß         | turnitin                                                                         |
| Exc       | cluir de los informes de similitud                                               |
|           | Bibliografía                                                                     |
|           | Citas textuales                                                                  |
| Ind       | exación de entregas                                                              |
| <b>v</b>  | Indexar todas las entregas                                                       |
| Gei       | nerar informes de similitud                                                      |
| ۲         | Inmediatamente y al cumplirse la fecha<br>límite de entrega - <b>Recomendado</b> |
| 0         | Inmediatamente                                                                   |
| Má<br>Tur | s información sobre la configuración de<br>nitin                                 |
| Мо        | strar el reporte a los estudiantes                                               |
| In        | mediatamente 🗸                                                                   |

#### PASO 3:

Si deseas excluir del informe de similitud la Bibliografía y Citas textuales selecciona las opciones correspondientes.

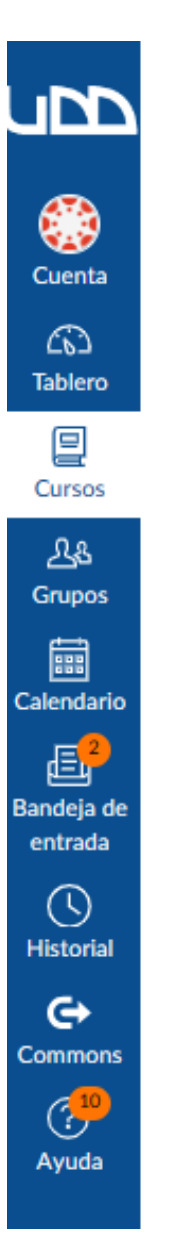

| 2024-1-S-SCL     |     |   |
|------------------|-----|---|
| Página de Inicio |     | L |
| Notas Parciales  |     | L |
| Anuncios         | ø   | L |
| Módulos          |     | L |
| Tareas           | ø   | L |
| Evaluaciones     | ø   | L |
| BigBlueButton    |     | L |
| Zoom             |     | L |
| Foros de discusi | ón  | L |
| Chat             |     | L |
| Archivos         |     | L |
| Páginas          |     | L |
| Personas         |     | L |
| Calificaciones   |     |   |
| Attendance       |     |   |
| Competencias     | ø   |   |
| Programa del cu  | rso |   |

Ø

Rúbricas

| Revisión de plagio | Turnitin 🗸                                                                       |
|--------------------|----------------------------------------------------------------------------------|
|                    | 🖯 turnitin                                                                       |
|                    | Excluir de los informes de similitud<br>D Bibliografía<br>D Citas textuales      |
|                    | Indexación de entregas                                                           |
|                    | Indexar todas las entregas                                                       |
|                    | Generar informes de similitud                                                    |
|                    | Inmediatamente y al cumplirse la fecha<br>Iímite de entrega - <b>Recomendado</b> |
|                    | <ul> <li>Inmediatamente</li> </ul>                                               |
|                    | Más información sobre la configuración de<br>Turnitin                            |
|                    | Mostrar el reporte a los estudiantes                                             |
|                    | Inmediatamente 🗸                                                                 |

#### **PASO 4:**

Al seleccionar Indexar todas las entregas, estarás enviando las entregas de los estudiantes a una base de datos que permitirá detectar similitudes contra esa base en el futuro. Es importante considerar que esto puede generar autoplagio si la actividad consiste en realizar entregas progresivas del mismo contenido por parte del estudiante.

~

~

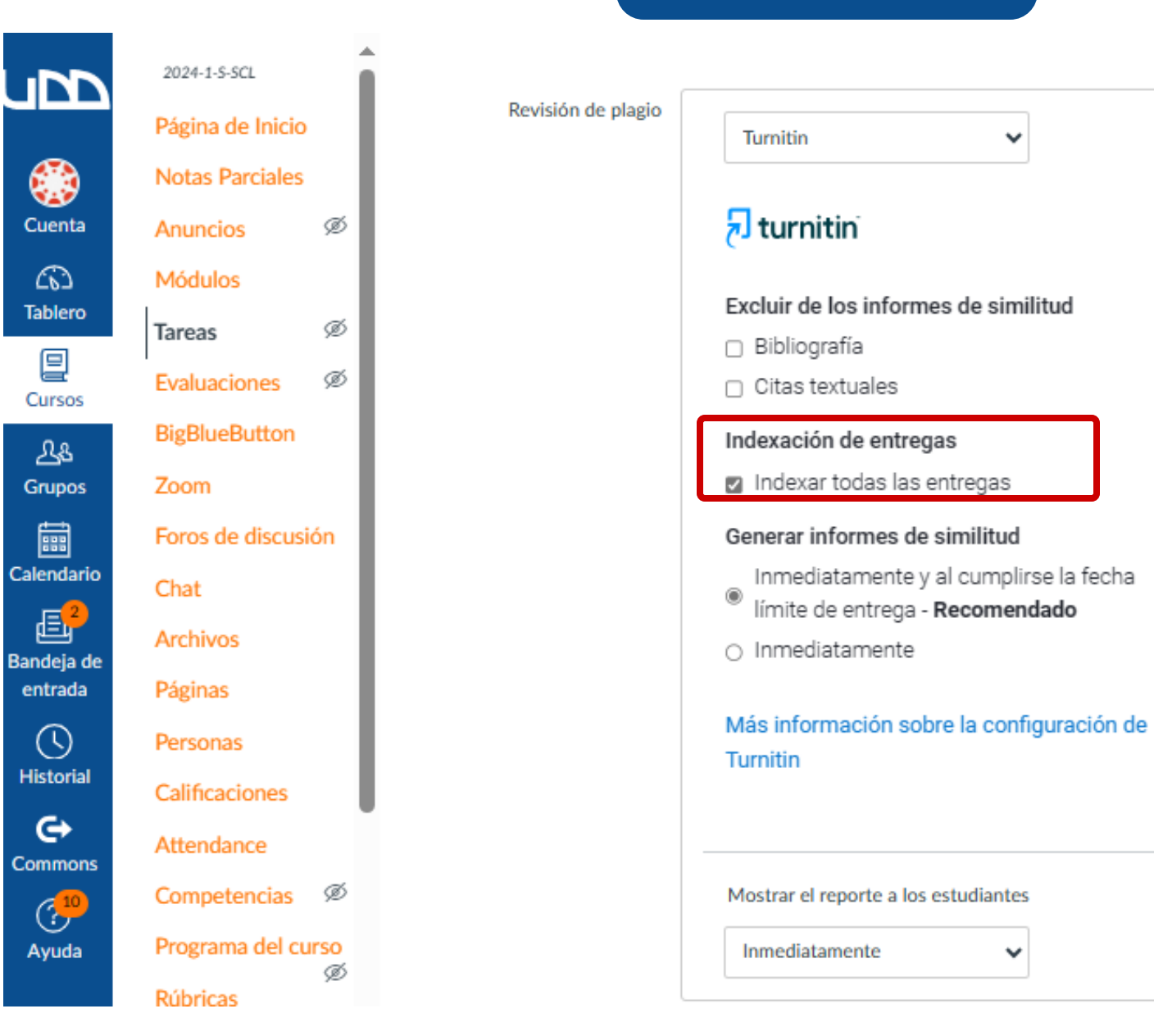

#### **PASO 5:**

Tendrás la capacidad de elegir cuándo generar el informe de similitudes, seleccionando una de las siguientes opciones: Inmediatamente al cumplirse la fecha límite de entrega, o Inmediatamente. La primera opción genera el informe cuando se cumple la fecha límite de entrega, mientras que la segunda opción lo hace automáticamente al realizar la entrega.

Excluir de los informes de similitud

×

Turnitin

🔊 turnitin

Bibliografía

Citas textuales

Inmediatamente

Inmediatamente

Turnitin

Indexación de entregas

Indexar todas las entregas

Generar informes de similitud

Mostrar el reporte a los estudiantes

Iímite de entrega - Recomendado

Inmediatamente y al cumplirse la fecha

Más información sobre la configuración de

 $\sim$ 

![](_page_11_Picture_1.jpeg)

2024-1-S-SCL Revisión de plagio Página de Inicio Notas Parciales ø Anuncios Módulos ø ø Evaluaciones BigBlueButton Foros de discusión Archivos Páginas Personas Calificaciones Attendance Competencias Ø Programa del curso ø

#### **PASO 6:**

Ahora debes definir cuándo se mostrará el reporte de similitudes a los estudiantes. Puedes seleccionar una de las siguientes opciones: Inmediatamente Después de que la tarea se califique Después de la fecha de entrega Nunca

![](_page_13_Picture_1.jpeg)

۰

Ø

Ø

Ø

Ø

|                        | <ul> <li>Citas textuales</li> <li>Indexación de entregas</li> <li>Indexar todas las entregas</li> </ul>                      |
|------------------------|----------------------------------------------------------------------------------------------------|
|                        | Generar informes de similitud<br>Inmediatamente y al cumplirse la fecha<br>Iímite de entrega - Recomendado<br>Inmediatamente |
|                        | Más información sobre la configuración de<br>Turnitin                                                                        |
|                        | Mostrar el reporte a los estudiantes Inmediatamente Inmediatamente                                                           |
| Tarea de grupo         | Después de que la tarea se califique<br>Después de la fecha de entrega<br>Nunca                                              |
| Revisiones entre pares | Hacer que las revisiones por pares sean obligatorias                                                                         |

Acianar

Ahora te mostraremos cómo ver el informe de similitudes de Turnitin desde SpeedGrader y desde el libro de Calificaciones de Canvas.

#### **PASO 7:**

Desde el SpeedGrader haz clic en el porcentaje que aparece en el panel de la derecha para ir al informe de similitudes generado por Turnitin.

![](_page_16_Figure_1.jpeg)

#### **PASO 8:**

Desde el menú de Calificaciones del curso podrás ir al informe de similitudes haciendo clic en la etiqueta de color junto a la entrega del estudiante.

![](_page_18_Figure_1.jpeg)

entrada

# Universidad del Desarrollo

Centro de Innovación Docente

Para más tutoriales, visita: auladigital.udd.cl

![](_page_19_Picture_3.jpeg)